## 첨부파일

## 국가식물원 입장권 구매 절차 가이드

## 절차 1 국가식물원 입장권 구매 플랫폼 접속

방법 1: '국가식물원(国家植物园)' 위챗 공식 계정을 검색 및 팔로우 한 후, 온라인 구 매(线上购票)-공식 계정에서 구매(公众号购票)를 클릭하거나, '창유공원' 위챗 공식 계정에서 입장권 예매(预约购票)-국가식물원을 클릭한다.

방법 2: 위챗에서 국가식물원 입장권 구매 플랫폼 미니 프로그램(国家植物园购票平台 小程序)을 검색한 후, 입장권 구매(购票)를 클릭한다.

절차 2 영어 버전으로 전환한 후, 국가식물원 또는 국가식물원 북원 입장 권 구매 메뉴를 선택하고, 유의사항을 자세히 읽은 다음 입장권 구매 시작 (开始购票)을 클릭한다.

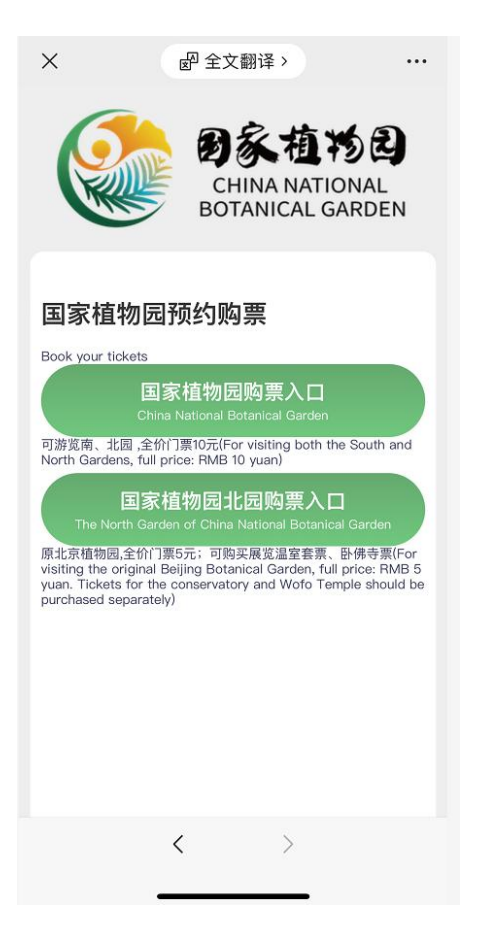

절차 3 구매 페이지에 접속한 후, 입장권 유형, 관람 날자 및 관람 인원을 선택하고, 연락처와 관람객 실명 정보를 입력한다. 정보 입력을 완료한 후 지불(支付)을 클릭한다.

| ×                        | eP 全文翻译 >             |         |
|--------------------------|-----------------------|---------|
| 国植半价票<br>Half-Price Ti   | (护照/港澳台/永居证)<br>icket | ¥5.00   |
| 游园日期<br>Date of visit    | 2023-12-13            | >       |
| 游园人数<br>Number of v<br>s | isitor - 1 +          |         |
| 联系人 / Cor                | ntact                 |         |
| 电话<br>Phone No.          | 请输入电话号码/Input         | Your Ph |
| 游客信息/T                   | ourist Information    |         |
| 第1位游览                    | 人 / Visitor 1         |         |
| 姓名<br>Name               | 请输入姓名/Input Your Name |         |
| 证件类型<br>ID Type          | 港澳台通行证/HK MC TW Pas   | is >    |
| 证件号码<br>ID Number        | 请输入证件号码/Input Your ID | Number  |
| 总金额/ T                   | otal amount           | ¥ 5.00  |
|                          | 立即支付 / Payment        |         |
|                          | < >                   |         |
|                          |                       |         |

절차 4 입장권 구매 완료 후, 본인이 구매한 전자 입장권 정보를 조회하려 면 '전자 입장권(电子票)' 메뉴를 확인하기 바란다.

| <b>1</b>     |                       |
|--------------|-----------------------|
| E页/Home Page | 电子票/Electronic Ticket |
| <            | >                     |
|              |                       |